## Standardmetode til at lave boksplot i geogebra

- 1. Vis regneark
- 2. Paste data ind i regnearket. Hvis der er flere datasæt skal de stå ved siden af hinanden.
- 3. Marker alt det data du vil analysere (lave boksplot på).

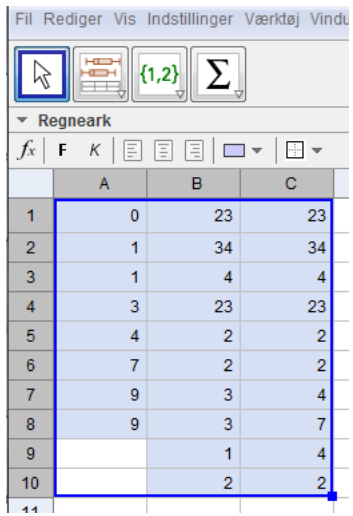

4. Tryk på den knap der hedder "Flervariabelanalyse". Der fremkommer nu et nyt, mindre vindue.

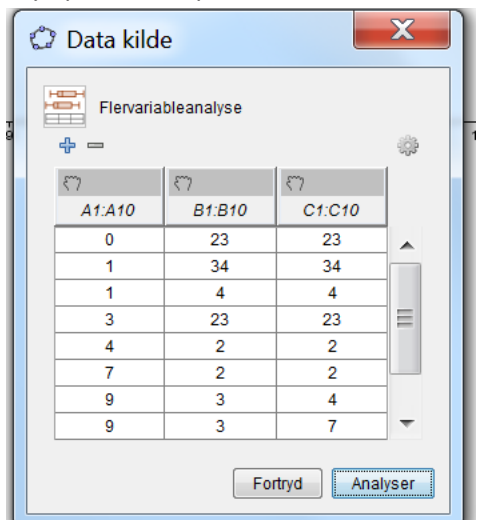

5. tryk på "Analyser".

| 🗘 Data Analyse - (2) |    |    |    |                                                                                 |
|----------------------|----|----|----|---------------------------------------------------------------------------------|
|                      |    |    |    | ()<br>()<br>()<br>()<br>()<br>()<br>()<br>()<br>()<br>()<br>()<br>()<br>()<br>( |
| ັ ເໆ   Σx            |    |    |    | D,                                                                              |
| Boksplot stablet 💌   |    |    |    | I 🖸                                                                             |
| A1:A10               |    |    |    |                                                                                 |
| C1:C10               |    |    |    |                                                                                 |
| 0                    | 10 | 20 | 30 | 40                                                                              |

6. Højreklik på dette billede og tryk på "kopier til tegneblok".

Nu kan du ændre navnene på dine boksplot (og andre forhold), ved at højreklikke på dem.